# SAP with Luna SA Integration Guide

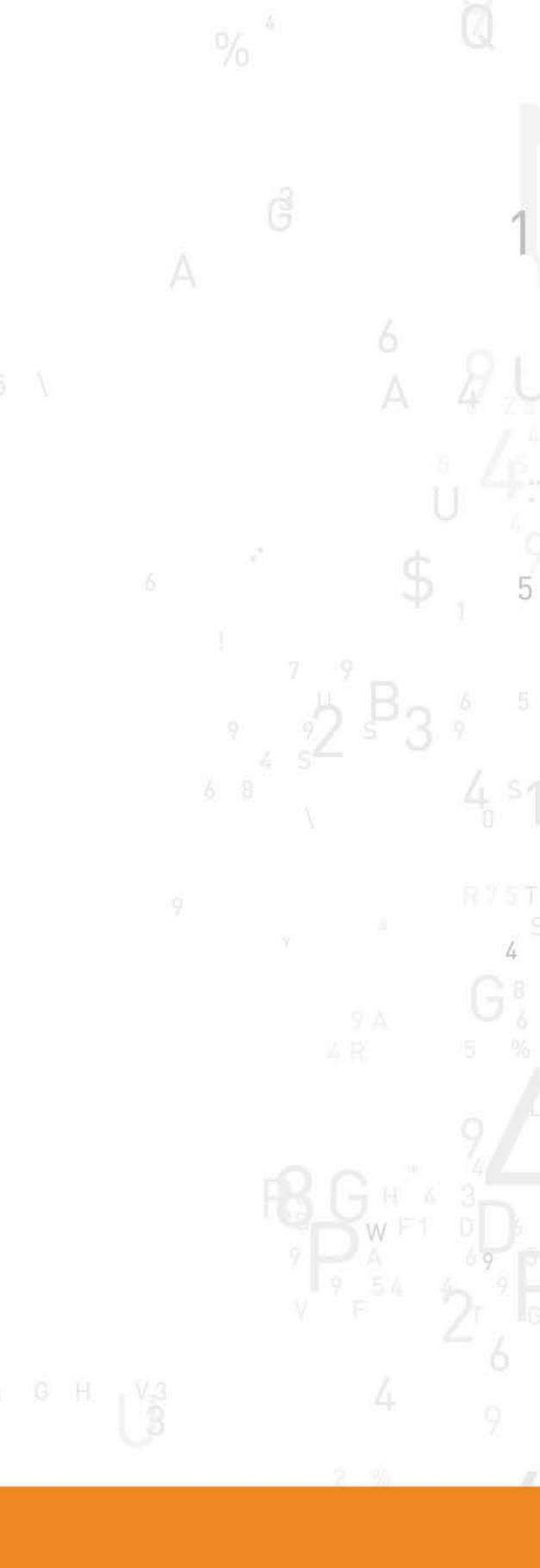

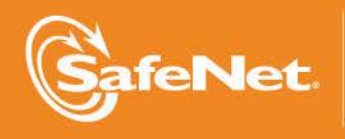

THE DATA PROTECTION COMPANY

#### **Document Information**

| Document Part Number | 007-012552-001 (Rev A) |  |  |
|----------------------|------------------------|--|--|
| Release Date         | May 2014               |  |  |

#### **Trademarks**

All intellectual property is protected by copyright. All trademarks and product names used or referred to are the copyright of their respective owners. No part of this document may be reproduced, stored in a retrieval system or transmitted in any form or by any means, electronic, mechanical, chemical, photocopy, recording, or otherwise, without the prior written permission of SafeNet, Inc.

#### Limitations

This document does not include the steps to set up the third-party software. The steps given in this document must be modified accordingly. Refer to Luna SA documentation for general Luna setup procedures.

#### **Disclaimer**

The foregoing integration was performed and tested only with the specific versions of equipment and software and only in the configuration indicated. If your setup matches exactly, you should expect no trouble, and Customer Support can assist with any missteps. If your setup differs, then the foregoing is merely a template and you will need to adjust the instructions to fit your situation. Customer Support will attempt to assist, but cannot guarantee success in setups that we have not tested.

SafeNet makes no representations or warranties with respect to the contents of this document and specifically disclaims any implied warranties of merchantability or fitness for any particular purpose. Furthermore, SafeNet reserves the right to revise this publication and to make changes from time to time in the content hereof without the obligation upon SafeNet to notify any person or organization of any such revisions or changes.

We have attempted to make these documents complete, accurate, and useful, but we cannot guarantee them to be perfect. When we discover errors or omissions, or they are brought to our attention, we endeavor to correct them in succeeding releases of the product.

SafeNet invites constructive comments on the contents of this document. These comments, together with your personal and/or company details, should be sent to the address or email below.

| Contact Method | Contact Information                                                    |
|----------------|------------------------------------------------------------------------|
| Mail           | SafeNet, Inc.<br>4690 Millennium Drive<br>Belcamp, Maryland 21017, USA |
| Email          | TechPubs@safenet-inc.com                                               |

#### **Support Contacts**

If you encounter a problem while installing, registering or operating this product, please make sure that you have read the documentation. If you cannot resolve the issue, contact your supplier or SafeNet Customer Support. SafeNet Customer Support operates 24 hours a day, 7 days a week. Your level of access to this service is governed by the support plan arrangements made between SafeNet and your organization. Please consult this support plan for further information about your entitlements, including the hours when telephone support is available to you.

| Contact Method | Contact Information                                                      |                |
|----------------|--------------------------------------------------------------------------|----------------|
| Address        | SafeNet, Inc.<br>4690 Millennium Drive<br>Belcamp, Maryland 21017<br>USA |                |
| Phone          | United States                                                            | 1-800-545-6608 |
|                | International                                                            | 1-410-931-7520 |
| Email          | support@safenet-inc.com                                                  |                |

## Contents

| CHAPTER 1 Introduction                              | 5  |
|-----------------------------------------------------|----|
| Scope                                               | 5  |
| Prerequisites                                       | 5  |
|                                                     |    |
| CHAPTER 2 Integrating Luna SA with SAP              | 7  |
| Create test keys and certificate                    | 7  |
| Configure SAP Credential (SAP Visual Administrator) | 10 |

## CHAPTER 1 Introduction

Adobe® document services enhance the document handling capabilities of SAP Web Application Server (SAP Web

AS). Adobe document services allow SAP applications (either Java or ABAP) to take advantage of the full range of capabilities in Adobe Acrobat®

Professional, Adobe Acrobat Standard, and Adobe Reader®.

SAP can have an "Adobe Document Services" (ADS) module integrated that is used to digitally sign PDF documents. As part of this configuration, SAP supports the use of an HSM to store the private key, certificate and to perform the signing.

### Scope

#### **3rd Party Application Details**

• SAP

#### **Supported Platforms**

The following platforms are supported for Luna 5.2 & Luna 5.3:

• Windows 2008 R2

#### **HSMs and Firmware Version**

- Luna SA 5.2, Firmware V6.2.1
- Luna SA 5.3, Firmware V6.10.2

### Prerequisites

#### Luna SA Setup

- 1. Install and configure the Luna client as normal on the SAP server
- 2. Modify the chrystoki.ini to use the 32 bit cryptoki.dll
  - Change the LibNT path

[Chrystoki2]

LibNT=C:\Program Files\SafeNet\LunaClient\win32\cryptoki.dll

• Copy the chrystoki.ini file from "C:\Program Files\SafeNet\LunaClient" and paste it in "C:\Program Files\SafeNet\LunaClint\win32"

**NOTE:** Leave a copy of the modified chrystoki.ini in the "C:\Program Files\SafeNet\LunaClient" folder.

B

## CHAPTER 2 Integrating Luna SA with SAP

SAP does have some documentation regarding the configuration, but it is "missing" some key details. This document will outline the actual configuration requirements.

For this to work, you MUST use the 32bit cryptoki library. SAP uses embedded Adobe code to perform the signing, and Adobe products including Acrobat Pro, Adobe Reader, LiveCycle Digital Signatures and ADS in SAP only work with the 32 bit cryptoki library.

SAP Documentation Links:

Adobe Document Services Configuration Guide:

http://help.sap.com/saphelp\_snc70/helpdata/en/37/504b8cbc2848a494facfdc09a359b1/content.htm

Credentials for Document Certification and Digital Signatures:

http://help.sap.com/saphelp\_snc70/helpdata/en/db/aafb211ead420faeeaa24e99eb5f41/content.htm?frameset=/ en/37/504b8cbc2848a494facfdc09a359b1/frameset.htm

Configuring Credential Attributes:

http://help.sap.com/saphelp\_snc70/helpdata/en/2d/223cac65804e03b9044059c4f59201/content.htm

#### Credential Attributes:

http://help.sap.com/saphelp\_snc70/helpdata/en/d6/88a2f8bdbf4a1cb5ed007ab79754b9/content.htm?frameset=/ en/73/852854f9d6418b9574dab0d321d258/frameset.htm

### Create test keys and certificate

1. Use CMU to generate a keypair

```
C:\Program Files\SafeNet\LunaClient>cmu generatekeypair -slot=1 -modulusBits=204
8 -publicExp=65537 -sign=1 -verify=1 -labelPublic="$F public Verify Key" -labelP
rivate="sf Private Verify Key" -id=101000
Please enter password for token in slot 1 : *********
Select RSA Mechanism Type -
[1] PKCS [2] FIPS 186-3 Only Primes [3] FIPS 186-3 Auxiliary Primes : 1
```

```
C:\Program Files\SafeNet\LunaClient>cmu list

Please enter password for token in slot 1 : *******

Failure to Login to HSM

C:\Program Files\SafeNet\LunaClient>cmu list

Please enter password for token in slot 1 : ********

handle=2349 label=sf Private Verify Key

handle=2068 label=CMU Unwrapped RSA Private Key

handle=2157 label=HSMPOC

handle=2348 label=SF public Verify Key
```

2. Use CMU to generate a certificate request

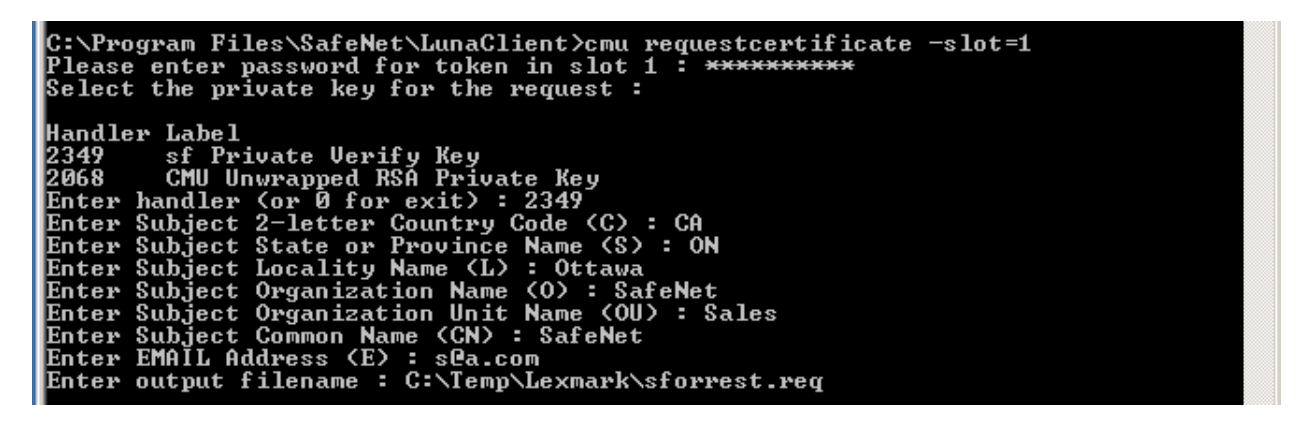

- 3. Use a third party website to sign the CSR ( http://www.getacert.com/ )
- 4. Copy and paste the "CSR" text into the CSR field

| $\leftarrow \ \Rightarrow$ | C www.getacert.com/signacert.html                                                                              |                         |
|----------------------------|----------------------------------------------------------------------------------------------------|-------------------------|
| Apps                       | 8 Google 🚦 Bell Mail 🔟 EasyWeb 盲 Pages - SNo 🦳 LunaDocs 🔲 SafeNet JIRA 🗋 MKS 🖉                                 | 🙄 SafeNet Product Wiki  |
|                            | <b>getaCert</b><br>Submit your Certificate Signing Request(CSR) to be decoded and signed by getaCert. Here you | u can submit your CSR a |
|                            | your certificate is valid or to display the information held in the CSR.                                       |                         |
|                            |                                                                                                    |                         |
|                            |                                                                                                    |                         |
|                            |                                                                                                    |                         |
|                            |                                                                                                    |                         |
|                            |                                                                                                    |                         |
|                            |                                                                                                    |                         |
|                            |                                                                                                    |                         |
|                            |                                                                                                    |                         |
|                            |                                                                                                    |                         |
|                            | SubmitCSR                                                                                                    |                         |

| 🕒 Submit your CSR and Crea 🗙 🦲      |                  |       |           |           |             |            |              |       |               |
|-------------------------------------|------------------|-------|-----------|-----------|-------------|------------|--------------|-------|---------------|
| ← → C 🗋 getacert.com/signacert.html |                  |       |           |           |             |            |              |       |               |
| Apps                                | <mark>8</mark> G | oogle | Bell Mail | 🔟 EasyWeb | Dages - SNo | 🗀 LunaDocs | SafeNet JIRA | 🗋 MKS | 🔘 SafeNet Pro |

## getaCert

Submit your Certificate Signing Request(CSR) to be decoded and signed by getaCert. Here you can submit your certificate is valid or to display the information held in the CSR.

| BEGIN NEW CERTIFICATE REQUEST                                    |
|------------------------------------------------------------------|
| MIICvDCCAaQCAQAwdzELMAkGA1UEBhMCQ0ExCzAJBgNVBAgTAk90MQ8wDQYDVQQH |
| EwZPdHRhd2ExEDAOBgNVBAoTB1NhZmVOZXQxDjAMBgNVBAsTBVNhbGVzMRAwDgYD |
| VQQDEwdTYWZ1TmV0MRYwFAYJKoZIhvcNAQkBFgdzQGEuY29tMIIBIjANBgkqhkiG |
| 9w0BAQEFAAOCAQ8AMIIBCgKCAQEAprJYOwP35gRm9/gM3wji8S1mwzf0Jn2cPM7q |
| pdmI50rwa7GkQ3mWs0hj43ZwapNj4sVuYZ/0Q45HPQkp/hVjYECb05jS5cvy+pOG |
| 9K8x01B0nLm8SqQU00TNjkE8PcHZULIS0OhSdmSvmkp/2nTd6wfG9ncrFa4k7oye |
| KS1kHysv0XT8kyWcI19UzLtW0sAb00RK1tWtxgmHyca0FtY8ZVbVKY7ubJ87npPz |
| 4L84J2pbe0RgYyCw30RjJEovScuFpKzf9vK3dVhAOcQPUD1+yFLI6N0Pgr356H2P |
| PIJUrrUkkntwG02ZDowhwHCj1YXVR5wHGf90HHzdPZQfoRTzxQIDAQABoAAwDQYJ |
| KoZIhvcNAQEFBQADggEBAKDbHsa8D3b/mB546Qjo/q1WEDeI+B7xVXr0NNkUiEhC |
| k3G1W1yYzVK+s0wv+T4atDgeKGzTY7UW6o+JQP2hBgBYaZmummRIMt670vZsGPfR |
| tuSQoIzqlBO9Rr4L5fuPV+LdHuyAQzA0NjmgFSZ8srAQ5TZzl1M1zyM51aJTFMqJ |
| 9yG918cuRF2YPQmsrTbn552/OPhGw7p7TcIY11xnMrfumIYP0E0xkTW7b2ER1jMo |
| jw7TwdYTsA+XkWGX4MCmu81QAKazTgAMwkiy1C08K94KNLWLIohnMKaVFG8I++8v |
| FVk7XurmU/INsfG3TtLwHZg2j5GRdItajGHDPgg2ASE=                     |
|                                                                  |

SubmitCSR

5. Use CMU to import the certificate into the partition

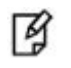

**NOTE:** Keep a copy of the CER file handy as you will need it to get the SHA1 value.

| C:\Program Files\SafeNet\LunaClient>cmu import -slot=1 -inputFile=sforrest.c<br>label="SforrestCert"                                                                                                    | cer - |
|----------------------------------------------------------------------------------------------------|-------|
| Please enter password for token in slot 1 : **********                                                                                                    |       |
| C:\Program Files\SafeNet\LunaClient>cmu list<br>Please enter password for token in slot 1 : <del>*******</del><br>Failure to Login to HSM                                                                                                    |       |
| C:\Program Files\SafeNet\LunaClient>cmu list<br>Please enter password for token in slot 1 : ********<br>handle=2349 label=sf Private Verify Key<br>handle=2068 label=CMU Unwrapped RSA Private Key<br>handle=2157 label=HSMPOC<br>handle=2169 label=SforrestCert<br>handle=2348 label=SF public Verify Key |       |

6. Use CMU to associate the certificate with the correct Private Key

C:\Program Files\SafeNet\LunaClient>cmu setAttribute -handle=2169 -id=101000 Please enter password for token in slot 1 : \*\*\*\*\*\*\*\*\*

### Configure SAP Credential (SAP Visual Administrator)

| Туре:             | HSM Record   | <b></b>     |
|-------------------|--------------|-------------|
| Alias:            |              | 50<br>50    |
| P12 File:         |              | Browse      |
| Sha1:             |              | 5.<br>12.41 |
| Slot:             |              |             |
| OLL Path:         |              |             |
| assword:          |              |             |
| Confirm Password: |              |             |
|                   | Add Delete f | New Refresh |

- Type HSM Record
- Alias field Your choice
- Sha1 field Thumbprint value from the Certificate
- Slot HSM slot number (with or without spaces, both work)
- DLL Path C:\Program Files\SafeNet\LunaClient\win32\cryptoki.dll
- Password\Confirm Password Luna SA partition password

Completed credential (SforrestCert) entry example (32 bit):

| ſ           | Runtime    | Properties | Addition | al Info |                |            |                    |                                  |             |
|-------------|------------|------------|----------|---------|----------------|------------|--------------------|----------------------------------|-------------|
| Credentials |            | CRLs       | Passwor  | tis T   | rusted Anchors | Misc       |                    |                                  |             |
| II          | Alias      | P          | 12 SI    | ot      | DL             | L Path     |                    | Sha1                             |             |
| S           | orrest     | HSM        | 1        |         | D:\SafeNet\Lu  | inaClient  | cryptoki.dll       | 41c1eba1d7873e8f139ac10838a      | a926db48e6  |
| S           | orrestCert | HSM        | 1        |         | D:\SafeNet\Lu  | inaClientw | win32\cryptoki.dll | 41 c1 eb a1 d7 87 3e 8f 13 9a c1 | 08 38 aa 92 |

SAP (with Adobe Document Services) is now configured to sign PDF using key and certificate on the Luna SA Sample Error – 64bit Cryptoki.dll

As a reference, the following error was being generated when SAP was configured to use the 64bit Cryptoki.dll

ERROR CODE : 201,501 ERROR MESSAGE : Processing exception during a "Sign" operation.#Request start time: Wed Mar 12 00:46:05 FKT 2014#com.adobe.ProcessingException: com.adobe.ProcessingException: Credential login failure error detected while signing a PDF f ADS: com.adobe.ProcessingException: com.adobe.ProcessingException: Credential login failure error detected while signing a PDF for credential; sf Private Verify Key(201,501).